インターネットの画面を最新に更新する方法(改)

インターネットの画面は、開いたときの最新の画面が表示されるとは限りません。

以前、一度見た画面は、パソコンが記憶していて、以前のままの画面を表示する場合があ ります。

情報が古いか、新しいか疑問があるときは、以下の方法で画面の更新を行うと最新の情報 に置き換わります。

### Microsoft Edge の場合

方法その1・・・・画面を表示したままで、キーボードの上部に並んでいるファンクショ ンキーの「F5」ボタンを押します→画面が最新の状態になります。

方法その2・・・インターネットの画面左上方にある<u>更新ボタン</u>をクリックしま す、→画面が最新の状態になります。

| 🖶 🖅 Yahoo! JA                          | Apan $\times$ + $\vee$           |  |  |
|----------------------------------------|----------------------------------|--|--|
| $\leftarrow \rightarrow $ $\heartsuit$ |                                  |  |  |
| 🖸 YouTube M Gmail                      | Y7 Yahoo! JAPAN ☆ 尾北シニアネット 🚧 NHK |  |  |
|                                        | もっと便                             |  |  |
| ▲ ホームページに設定する                          |                                  |  |  |

### Internet Explorer の場合

方法その1・・・・画面を表示したままで、キーボードの上部に並んでいるファンクショ ンキーの「F5」ボタンを押します→画面が最新の状態になります。

方法その2・・・・インターネットの画面中央上方にある更新ボタン をクリックしま

| す <u>。</u> →画面が最新の状態にな | ります。       |    |  |
|------------------------|------------|----|--|
|                        |            |    |  |
|                        | ▼ 🔒 🖒 🛛 検索 |    |  |
|                        |            |    |  |
|                        |            |    |  |
|                        |            |    |  |
| HOOI                   |            | ¥? |  |

## 完璧に情報を更新したい時は、

上記のF5ボタンを押す時に、Ctrl キーを押しながら、F5キーを押すと完璧に更新されます。

既に、最新の画面になっているときは、何も変化はありません。

# それでも、古いデーターが表示される場合

前ページの操作で、新しい情報に更新された場合は、以下の操作は行わない方がいいかと 思います(個人の好みですが) どうしても、新しい情報にならないと言った場合、以下の操作をお試し下さい。

# <u>Microsoft Edge</u>のキャッシュクリアの方法

- 1. ブラウザの右上にある[…](詳細)をクリックします
- 2. 表示されたメニューから[設定]をクリックします
- 3. 「閲覧データのクリア」の欄から[クリアするデータの選択]をクリックします
- 4. [キャッシュされたデータとファイル]にチェックを入れて、[クリア]をクリックします
- 5.「すべてクリアされました」というメッセージが表示されたら削除完了です

Internet Explorer 9~11 のキャッシュクリアの方法

- 1. メニューバーから[ツール]をクリックします
- 2. 表示されたメニューから[インターネットオプション]を開きます
- 3.「全般」タブの「閲覧の履歴」の項目にある「削除」ボタンをクリックします
- 「お気に入り Web サイトデータを保持する」のチェックを外し、
  「インターネットー 時ファイル」「Cookie」「履歴」にチェックを入れた状態で、
  [削除]をクリックします
- 5. 削除が完了したら、ブラウザを再起動して、ホームページを確認してください

以上